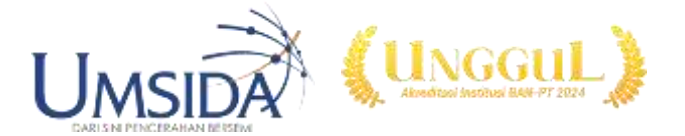

# Simulasi Sistem Pendeteksi Gas Metana Biogas dengan Sensor MQ-4, LCD I2C, dan Arduino Uno di Proteus

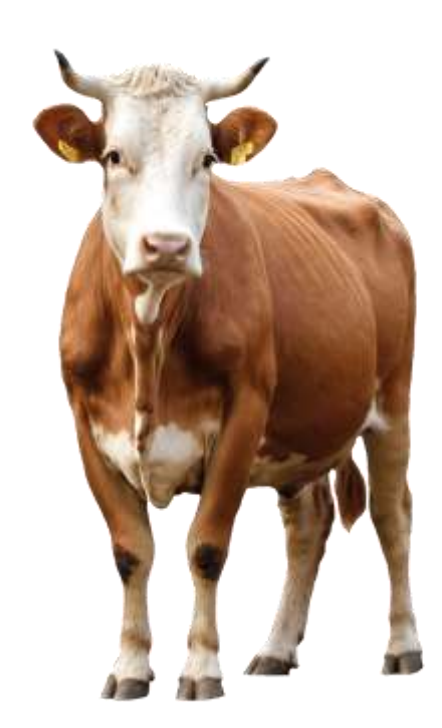

PROGRAM STUDI TEKNIK ELEKTRO UNIVERSITAS MUHAMMADIYAH SIDOARJO 2024

# PENGANTAR

Dalam panduan ini, kita akan mempelajari cara mengoperasikan software Proteus untuk membuat skematik dan menjalankan simulasi proses deteksi gas metana hasil pengolahan biogas yang dapat dilihat melalui LCD I2C dengan mikrokontroler Arduino Uno serta output buzzer untuk memberi peringatan ke pengguna jika terdapat gas metana di udara.

## TERMINOLOGI

## PROTEUS

Proteus adalah perangkat lunak simulasi yang banyak digunakan di bidang teknik elektro untuk merancang dan menguji sirkuit elektronik secara virtual. Software ini menyediakan alat untuk menggambar skematik rangkaian, serta simulasi yang memungkinkan mahasiswa untuk melihat bagaimana rangkaian bekerja tanpa harus membuat prototipe fisik terlebih dahulu. Proteus juga mendukung pemrograman mikrokontroler, sehingga mahasiswa dapat menguji kode yang ditulis dalam berbagai bahasa, termasuk C dan Assembly, sebelum mengunggahnya ke perangkat keras. Fitur-fitur seperti simulasi rangkaian digital dan analog, serta interaksi dengan perangkat eksternal, menjadikan Proteus sebagai alat yang sangat berguna dalam proses belajar dan pengembangan sistem elektronik.

## **Arduino IDE**

Arduino IDE (*Integrated Development Environment*) adalah platform perangkat lunak yang digunakan untuk menulis, *compile*, dan mengunggah kode pemrograman ke papan pengembangan Arduino. IDE ini mendukung berbagai bahasa pemrograman, terutama bahasa C/C++, yang disederhanakan untuk mempermudah para pengguna dalam berinteraksi dengan mikrokontroler. Dengan berbagai pustaka (libraries) yang tersedia, pengguna dapat dengan mudah mengakses fungsionalitas untuk berbagai perangkat keras seperti sensor, motor, dan modul komunikasi. Arduino IDE juga menyediakan tampilan antarmuka yang ramah pengguna, memungkinkan mahasiswa untuk fokus pada logika pemrograman tanpa memusingkan konfigurasi teknis yang rumit.

## Tautan penting:

Unduh software Arduino IDE: <u>Arduino IDE</u> Kumpulan library: <u>Arduino library</u>

## Biogas

Energi biogas adalah energi yang dihasilkan dari limbah organik seperti kotoran ternak, atau limbah dapur seperti sayuran yang sudah digunakan. Limbah-limbah tersebut akan melalui proses urai yang dinamakan *anaerobik digester* di ruang kedap udara. Komponen utama dari energi biogas ini adalah gas metana (CH4) dan karbondioksida (CO2). Kedua gas tersebut dapat dibakar atau dioksidasi dan melepas energi, dan energi tersebutlah yang dapat dimanfaatkan manusia untuk kebutuhan sehari-hari. Akan tetapi, besarnya komponen gas tersebut tergantung pada proses anaerobik dan komposisi dari bahan dasar pembuatan energi biogas. Semakin besar kandungan metana dari energi biogas, maka akan semakin besar juga energi yang bisa dihasilkan dari biogas tersebut.

#### **Biogas system**

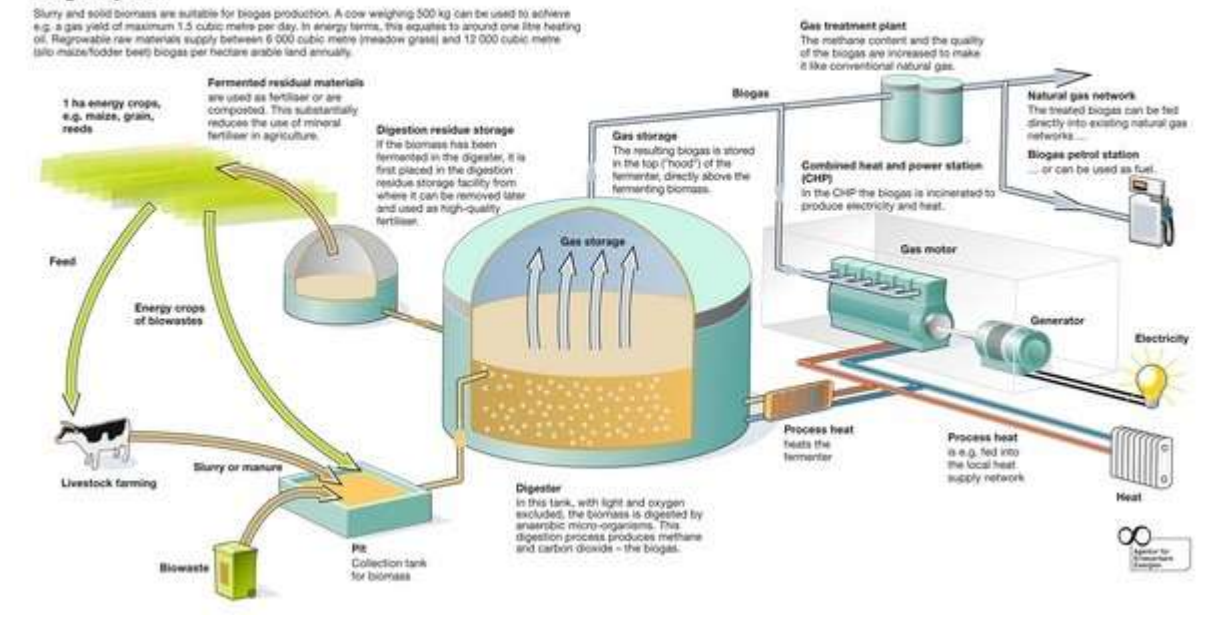

## LCD I2C

LCD I2C (Inter-Integrated Circuit) adalah modul layar kristal cair (LCD) yang menggunakan komunikasi I2C untuk berinteraksi dengan mikrokontroler. Berbeda dengan LCD standar, LCD I2C membutuhkan hanya dua pin untuk komunikasi data (SDA dan SCL), yang memudahkan koneksi dengan papan pengembangan seperti Arduino. Modul LCD I2C ini sangat cocok digunakan dalam proyek-proyek yang membutuhkan tampilan informasi secara efisien, seperti pengukuran sensor atau status sistem. Dengan mengurangi jumlah pin yang diperlukan, mahasiswa dapat fokus pada pengembangan aplikasi tanpa terganggu oleh keterbatasan input/output pada mikrokontroler.

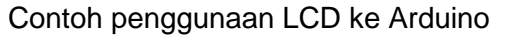

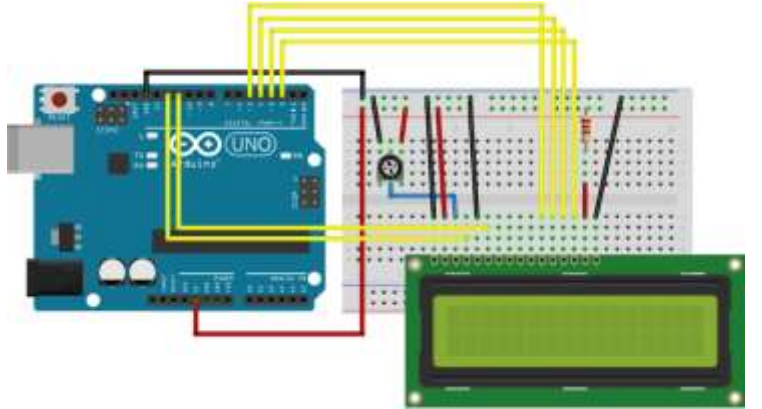

Contoh penggunaan LCD dengan tambahan modul I2C ke Arduino

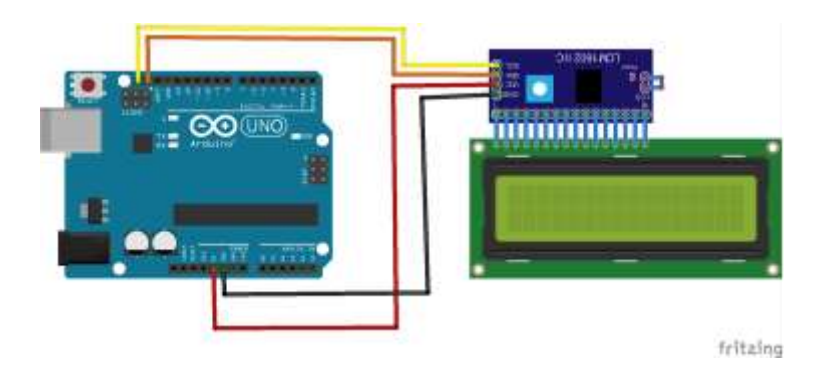

## Sensor MQ-4

Sensor MQ-4 adalah bagian dari MQ sensor family yang berfungsi untuk mendeteksi gas metana. Sensor ini terdiri dari 4 pin yaitu VCC, A0, D0, dan GND.

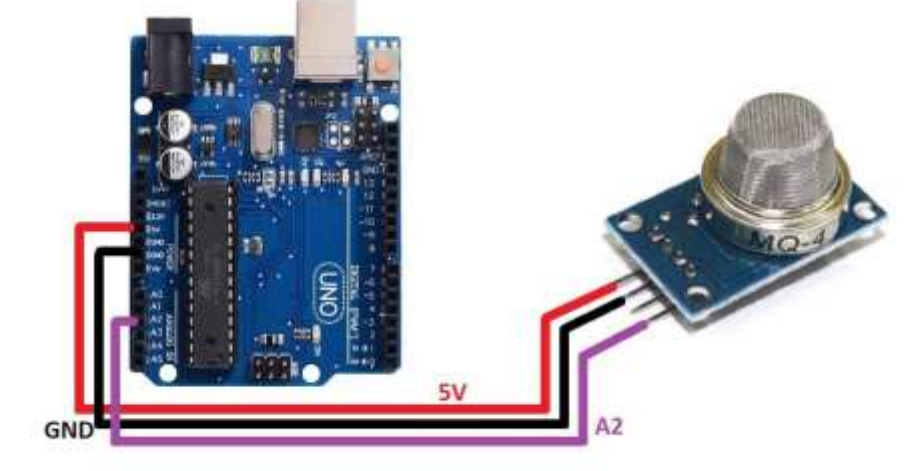

Without further ado, let's get started.

Bahan: Software Proteus 8.15 Software Arduino IDE (di sini menggunakan versi 1.8.15) Library LCD I2C Arduino Library sensor gas untuk Proteus

# Library Sensor Gas

Sebelum mulai membuat *project*, kita memerlukan *library* sensor gas. Untuk mendapatkan *library* tersebut, kunjungi tautan berikut:

Gas sensor library for Proteus

Unduh dan extract berkas .rar tersebut hingga muncul ketiga file seperti di gambar.

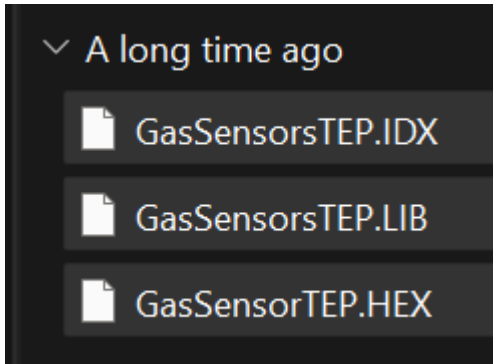

Copy ketiga file tersebut, lalu paste ke folder library seperti yang di gambar.

| С | Q       | <u>،</u> | Loca      | l Disk (C: | ) > Prog    | ramData > La      | bcenter Electronics | > Proteus 8 Profes | ssional > |
|---|---------|----------|-----------|------------|-------------|-------------------|---------------------|--------------------|-----------|
| Ø | ß       | ٩        | <u>83</u> | Ŵ          | ttiv Sort ~ | ≡ View -          |                     |                    |           |
| 1 | Name    |          |           |            |             | Date modified     | Туре                | Size               |           |
|   | Datashe | ets      |           |            |             | 11/6/2024 7:07 AM | A File folder       |                    |           |
|   | Downlo  | ads      |           |            |             | 11/6/2024 7:07 AM | A File folder       |                    |           |
|   | LIBRAR  | ۲.       |           |            |             | 12/4/2024 6:54 AM | A File folder       |                    |           |
|   | Library | Indexing |           |            |             | 11/6/2024 7:37 AM | A File folder       |                    |           |

# Membuat Proyek di Proteus

Buka software Proteus 8.15 yang telah terpasang di PC/laptop masing-masing. Lalu buat proyek baru dengan menekan tombol New Project

| PROT                                              | FEUS DESIGN SUITE 8.15                                                                  |
|---------------------------------------------------|-----------------------------------------------------------------------------------------|
| tarted<br>ic and PCB (Bas<br>ic and PCB (Adv<br>n | (c) <u>Open Project</u> New Project New Flowshart Open Sample<br>anced) Recent Projects |
| Kemudian                                          | beri nama proyek tersebut.                                                              |
| Project                                           | Name                                                                                    |
| Name                                              | Biogas Metana Detektor.pdsprj                                                           |
| Path                                              | C:\Users\x390\Documents                                                                 |
| Tekan Ne                                          | xt, lalu pilih Default.                                                                 |
| 🔆 New                                             | Project Wizard                                                                          |
| <ul> <li>Do no</li> <li>Creat</li> </ul>          | ot create a schematic.<br>te a schematic from the selected template.                    |
| Design<br>DEFAU<br>Landsc                         | Templates<br>ILT<br>ape A0                                                              |
| Pilih Do no                                       | ot create a PCB layout.                                                                 |
| 🔆 Nev                                             | v Project Wizard                                                                        |
| O Do                                              | not create a PCB layout.                                                                |
| Cre                                               | ate a PCB layout from the selected template.                                            |
| Layou                                             | It Templates                                                                            |
| Lalu pilih I                                      | No firmware project                                                                     |
| 🔆 New                                             | Project Wizard                                                                          |
| O No Fir                                          | mware Project                                                                           |
| O Create                                          | e Firmware Project                                                                      |

Create Flowchart Project

Kemudian, kita akan masuk ke dashboard pembuatan skematik Proteus.

# Membuat Skematik Rangkaian

Langkah pertama dalam membuat skematik adalah memasukkan komponen. Arahkan cursor mouse ke Component Mode seperti gambar di bawah ini:

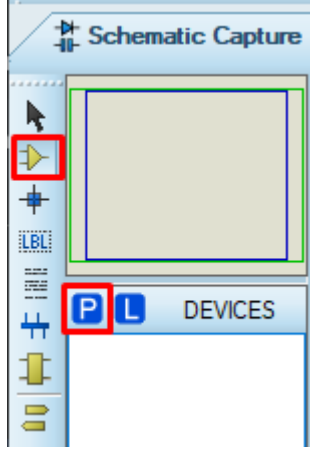

Kemudian akan muncul pop-up menu untuk mencari komponen yang diinginkan. Arahkan kursor mouse ke menu Keywords, lalu ketik komponen yang dicari.

| Pick Devices                                                       |                                                                                  |                                                            |                                                                                                    |                        | 7      | ×       |
|--------------------------------------------------------------------|----------------------------------------------------------------------------------|------------------------------------------------------------|----------------------------------------------------------------------------------------------------|------------------------|--------|---------|
| Keywords:                                                          | Showing local results: 16                                                        |                                                            |                                                                                                    | Preview                |        |         |
| arduino                                                            | Device                                                                           | Ubrary                                                     | Description                                                                                                    | VSHOLL Hoder (AVR2DUL) |        |         |
| Match whole words?  Show only parts with models? Category:         | ARDUINO MEGA 2560<br>ARDUINO MEGA2560 R3<br>ARDUINO NANO<br>ARDUINO NANO R3      | ArduinoMega2560TEP<br>ArduinoMega2560TEP<br>ArduinoNanoTEP | Arduino MEGA 2560 ( Designed by www.)<br>Arduino MEGA 2560 R3 ( Designed by ww<br>Arduino Nano ( Designed by www.TheEng<br>Arduino Nano ( Designed by www.TheEng                                                 |                        |        |         |
| (All Categories)                                                   | ARDUINO UNO                                                                      | ArdunoUnoTEP                                               | Arduino UNO (Designed by www.TheEngli                                                                                                    |                        | HEEL T | 臣       |
| Connectors<br>Speakers & Sounders<br>www.TheEngineeringProjects.cc | ARDUINO UNO R3<br>ARDUINO-DIL36<br>ARDUINO-SIL10<br>ARDUINO-SIL6<br>ARDUINO-SIL8 | ArduinoUnoTEP<br>CONNOVC<br>CONNOVC<br>CONNOVC<br>CONNOVC  | Arduino UNO R3 (Designed by www.TheE<br>36-pin dual-in-line male header, 100th pitt;<br>10-pin strip male header, 100th pitch,<br>6-pin strip male header, 100th pitch,<br>8-pin strip male header, 100th pitch, |                        |        | +++++++ |
| Sub-category:                                                      | ARDUINO_AUDIO                                                                    | ACTIVE                                                     | Audio Element of Arduino WAVE Shield b                                                                                                    | PCB Preview            |        |         |

Klik komponen yang diinginkan lalu tekan tombol OK, atau klik nama komponen dua kali. Lakukan hingga semua komponen terkumpul.

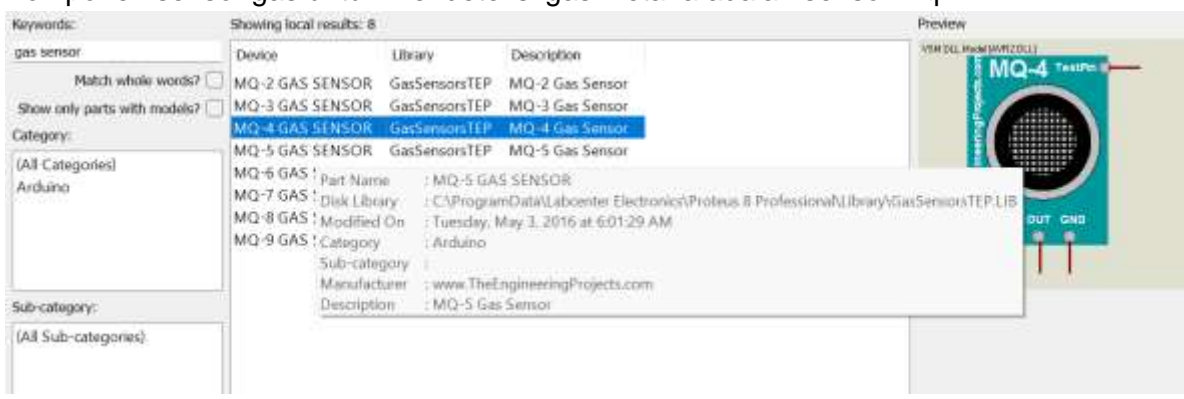

Komponen sensor gas untuk mendeteksi gas metana adalah sensor mq-4

## Komponen LCD16x2

| Keywordsi                        | Showing local re | sults: 113 |                                                  | Preview                  |
|----------------------------------|------------------|------------|--------------------------------------------------|--------------------------|
| led                              | Device           | Library    | Description                                      | VSM DLL Model [LCDALPHA] |
| Match whole words?               | LM016L           | DISPLAY    | 16x2 Alphanumeric LCD                            |                          |
| Chevy and y ments with product [ | LM017L           | DISPLAY    | 32x2 Alphanumeric LCD                            |                          |
| scole only be to warrendezy.     | LM018L           | DISPLAY    | 40x2 Alphanumeric LCD                            |                          |
| Category:                        | LM020L           | DISPLAY    | 16x1 Alphanumeric LCD                            |                          |
| (All Categories)                 | LM032L           | DISPLAY    | 20x2 Alphanumeric LCD                            |                          |
| Analog ICs                       | LM041L           | DISPLAY    | 16x4 Alphanumeric LCD                            |                          |
| CMOS 4800 series                 | LM044L           | DISPLAY    | 20x4 Alphanumeric LCD                            | 24                       |
| Microprocessor ICs               | LM3228           | DISPLAY    | 128x64 Graphical LCD                             |                          |
| Optoelectronics                  | LM3229           | DISPLAY    | 240x128 Graphical LCD                            |                          |
| TTL 74HC series                  | LM3267           | DISPLAY    | 240x64 Graphical LCD                             |                          |
| 0.00000-000-00                   | LM3283           | DISPLAY    | 240x64 Graphical LCD                             | 948 ##. 95052XX5         |
|                                  | LM3287           | DISPLAY    | 240x64 Graphical LCD                             |                          |
|                                  | LM3914           | ANALOG     | Linear Dot/Bar Display Driver (Drives LEDs, LCD  | and set the transfer     |
|                                  | LM3915           | ANALOG     | Logarithmic Dot/Bar Display Driver (Drives LED   |                          |
|                                  | LM3916           | ANALOG     | VU scaled Dot/Bar Display Driver (Drives LEDs, 1 |                          |
|                                  | LM4228           | DISPLAY    | 128x64 Graphical LCD                             |                          |
|                                  | LM4229           | DISPLAY    | 240x128 Graphical LCD                            |                          |

## Komponen I2C

| PCF8570  | 12CIO | 256 x 8-bit static low-voltage RAM wi |  |
|----------|-------|---------------------------------------|--|
| PCF8574  | 12CIO | Remote 8-bit I/O expander for I2C-bus |  |
| PCF8574A | 12CIO | Remote 8-bit I/O expander for I2C-bus |  |
| PCF8575  | 12CIO | Remote 16-bit I/O expander for I2C-b  |  |

## Komponen logicstate

| Keywords:                                                       | Showing local re | esults: 1 | Preview                             |                             |
|-----------------------------------------------------------------|------------------|-----------|-------------------------------------|-----------------------------|
| logicstate                                                      | Device           | Library   | Description                         | Digital Parative (RTDS1ATE) |
| Match whole words?<br>Show only parts with models?<br>Category: | LOGICSTATE       | ACTIVE    | Logic State Source (Latched Action) |                             |
| (All Categories)<br>Debugging Tools                             |                  |           |                                     | <u>?</u> —                  |
| Sub-category:                                                   |                  |           |                                     | PCB Preview                 |
| (All Sub-categories)                                            |                  |           |                                     |                             |

## Komponen buzzer, pastikan memilih buzzer aktif bukan yang generic.

| words: Showing local results: 2         |        |         | Preview                                     |                             |  |
|-----------------------------------------|--------|---------|---------------------------------------------|-----------------------------|--|
| buzzer                                  | Device | Library | Description                                 | Somewake Minister (BLUZZEP) |  |
| Match whole words?                      | BUZZER | DEVICE  | Generic buzzer symbol                       |                             |  |
| Show only parts with models?            | BUZZER | ACTIVE  | DC Operated Buzzer - Outputs Via Sound Card |                             |  |
| Category:                               | -      |         |                                             |                             |  |
| (All Categories)<br>Speakers & Sounders |        |         |                                             | 4                           |  |

| Keywards:            | Showing local re- | sults: 429            | Preview                                                        |                         |
|----------------------|-------------------|-----------------------|----------------------------------------------------------------|-------------------------|
| non transistor       | Device            | Library               | Description                                                    | Analogue Pimitive (NPN) |
| Match whole words?   | NE94433<br>NPN    | SEMIIPC7351<br>DEVICE | TRANS NPN OSC FT#2GHZ SOT-23<br>Generic NPN bipolar transistor |                         |
|                      | NPN               | ASIMMOLS              | NPN Bipolar Transistor primitive                               |                         |
| Lategory             | OPTOCOUPL         | DEVICE                | Generic optocoupler with NPN transistor output                 |                         |
| (All Categories)     | PN2222            | FAIRCHLD              | Silicon NPN Low Power High Frequency Bipolar Trans             |                         |
| Modelling Primitives | PN2222A           | FAIRCHLD              |                                                                |                         |
| Optoelectronics      | PN2369            | FAIRCHLD              | Silicon NPN Low Power Bipolar Transistor (625mW, 1!            | - /                     |
| Transistors          | PN2369A           | FAIRCHLD              | Silicon NPN Low Power Bipolar Transistor (625mW, 1!            |                         |
| 11171.04D+5023       | PN2484            | FAIRCHLD              | Silicon NPN Low Power Bipolar Transistor (600mW, 1!            |                         |
|                      | PN3565            | FAIRCHLD              | Silicon NPN Low Power Bipolar Transistor (600mW, 1!            |                         |
|                      | PN3642            | FAIRCHLD              | Silicon NPN Low Power High Frequency Bipolar Trans             |                         |
|                      | PN3643            | FAIRCHLD              | Silicon NPN Low Power High Frequency Bipolar Trans             |                         |
|                      | PN3646            | FAIRCHLD              | Bipolar NPN Transistor (600mW, 150°C)                          |                         |
|                      | PN4141            | FAIRCHLD              | Silicon NPN Low Power High Frequency Bipolar Trans             |                         |
|                      | PN4275            | FAIRCHLD              | Bipolar NPN Transistor (600mW, 150°C)                          |                         |
|                      | PN5134            | FAIRCHLD              | Silicon NPN Low Power High Frequency Bipolar Trans             |                         |

#### Tampilan setelah semua komponen terkumpul.

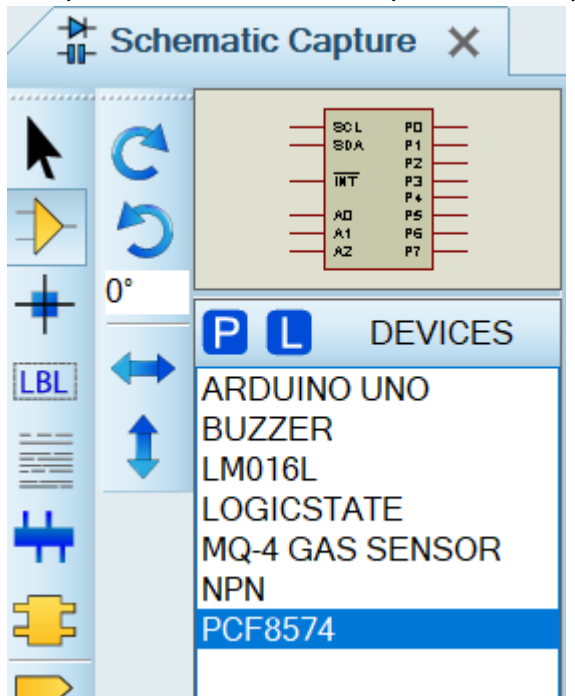

Lalu klik kiri nama komponen dan arahkan kursor mouse ke worksheet.

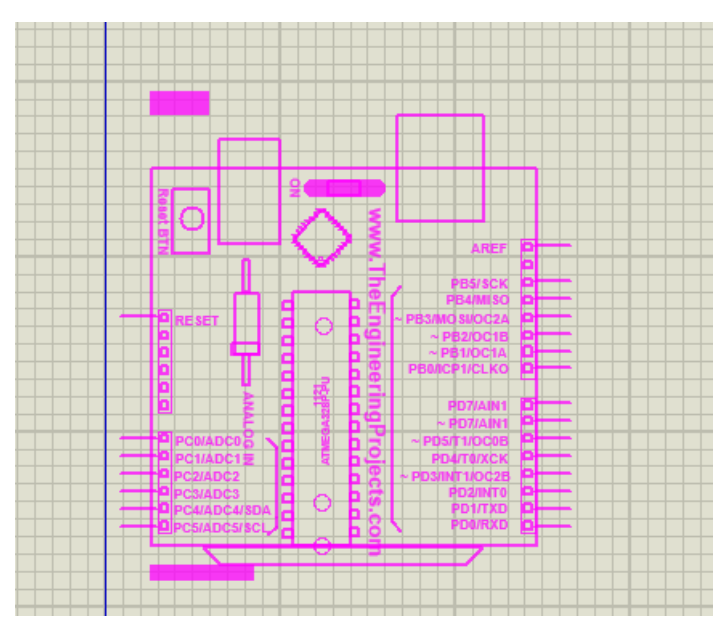

Jika berhasil, akan tampil seperti gambar berikut

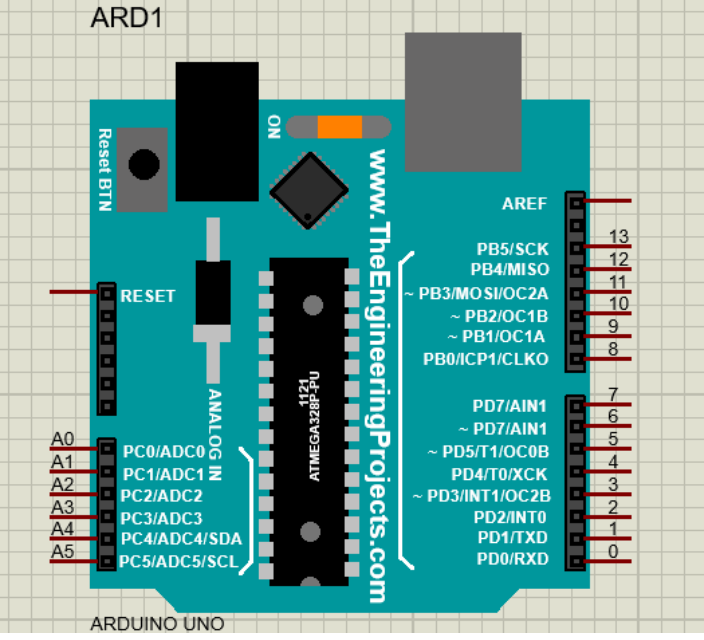

Ulangi hingga semua komponen ke worksheet. Kemudian, hubungkan tiap komponen dengan wire. Arahkan kursor mouse ke ujung pin komponen, klik, lalu tarik ke arah pin yang dituju.

## **EDIT BUZZER**

Setelah menempatkan komponen buzzer, ganti operating voltagenya ke 5V. Klik kanan buzzer lalu pilih Edit Properties.

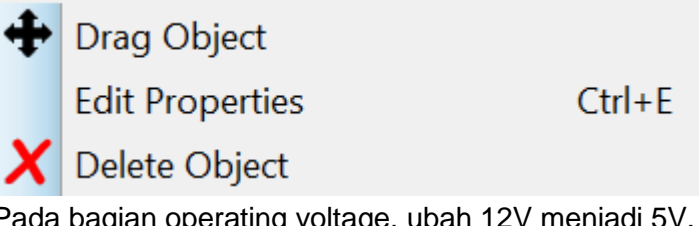

Pada bagian operating voltage, ubah 12V menjadi 5V.

# ដ Edit Component

| Part <u>R</u> eference: | BUZ1               | Hidden:      | <u> </u> |
|-------------------------|--------------------|--------------|----------|
| Part <u>¥</u> alue:     | BUZZER             | Hidden:      | Help     |
| <u>E</u> lement:        | ✓ <u>N</u> ew      |              | Cancel   |
| LISA Model File:        | BUZZER             | Hide All 🗸 🗸 |          |
| Operating Voltage:      | 5 <mark>/</mark> / | Hide All 🗸 🗸 |          |
| Load Resistance:        | 12                 | Hide All 🗸 🗸 |          |
| Frequency:              | 500Hz              | Hide All 🗸 🗸 |          |

X

?

## Edit sensor MQ-4

Langkah selanjutnya adalah edit properties pada sensor MQ-4 untuk memastikan sensor tersebut berjalan lancar saat simulasi di Proteus.

Klik kanan sensor MQ-4 lalu pilih Edit Properties.

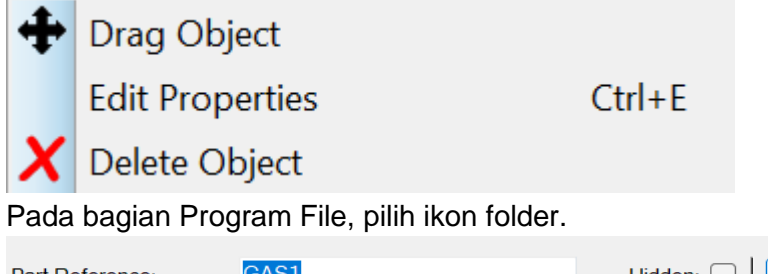

| Part <u>R</u> eference: | GAS1                           | Hidden:               | ок            |
|-------------------------|--------------------------------|-----------------------|---------------|
| Part <u>V</u> alue:     | MQ-4 GAS SENSOR                | Hidden:               | Hidden Pins   |
| <u>E</u> lement:        | New                            |                       | Edit Firmware |
| URL:                    | www.TheEngineeringProjects.com | Hide All $\sim$       | Cancel        |
| Program File:           | \\\ProgramData\Labcenter El 🔄  | Hide All $\checkmark$ |               |
| NAME:                   | MQ-4 Gas Sensor                | Hide All 🗸 🗸          |               |
|                         | 10                             |                       |               |

Lalu masuk ke folder library seperti langkah "Library Sensor Gas" di atas. Pilih GasSensorTEP.HEX lalu tekan tombol Open.

| Select File Na                  | me             |                       |            |                   |          | ×      |
|---------------------------------|----------------|-----------------------|------------|-------------------|----------|--------|
| Look in                         | CIBRARY        |                       |            | • • • •           |          |        |
| ~                               | Name           | <b>^</b>              |            | Date modified     | Туре     | Siz    |
| 10.00                           | GasSensor      | TEP.HEX               |            | 5/2/2016 3:55 PM  | HEX File |        |
| Desktop<br>Libraries<br>This PC | SolMoistu      | veSensorTEP.HEX       |            | 11/6/2024 7:17 AM | HEX File |        |
|                                 | File game.     | GasSensorTEP HEX      |            |                   | ~][      | Qpen   |
|                                 | Files of type: | HEX, UBROF, COFF, ELF | or OBJ Fil | 05                | -11      | Cancel |

## Setelah terpasang dengan benar, tekan tombol OK.

| Part <u>R</u> eference: | GAS1                           | Hidden:               | ОК            |
|-------------------------|--------------------------------|-----------------------|---------------|
| Part <u>V</u> alue:     | MQ-4 GAS SENSOR                | Hidden:               | Hidden Pins   |
| <u>E</u> lement:        | ✓ New                          |                       | Edit Firmware |
| URL:                    | www.TheEngineeringProjects.com | Hide All 🗸 🗸          | Cancel        |
| Program File:           | \\\ProgramData\Labcenter El 🔄  | Hide All $\checkmark$ |               |
| NAME:                   | MQ-4 Gas Sensor                | Hide All 🗸 🗸          |               |
|                         | 10                             |                       |               |

## Wiring komponen LCD I2C.

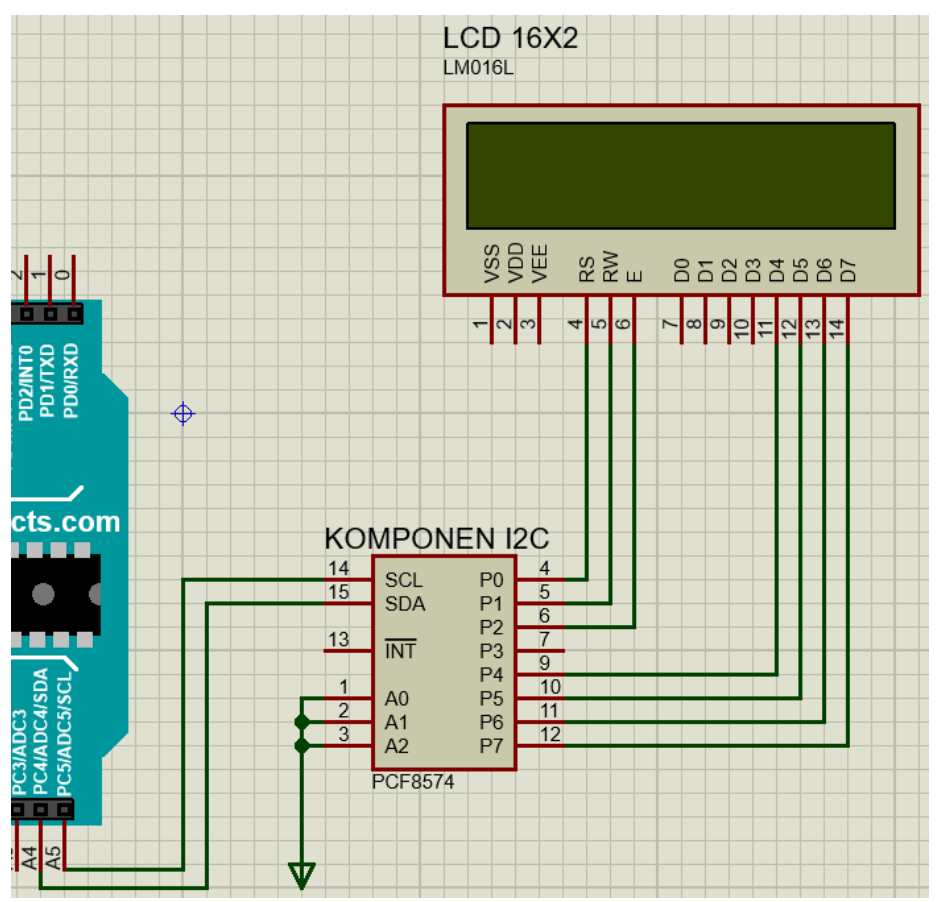

Wiring sensor MQ-4

Komponen logicstate terhubung ke TestPin, pin OUT dari sensor MQ-4 terhubung ke pin A0 Arduino Uno.

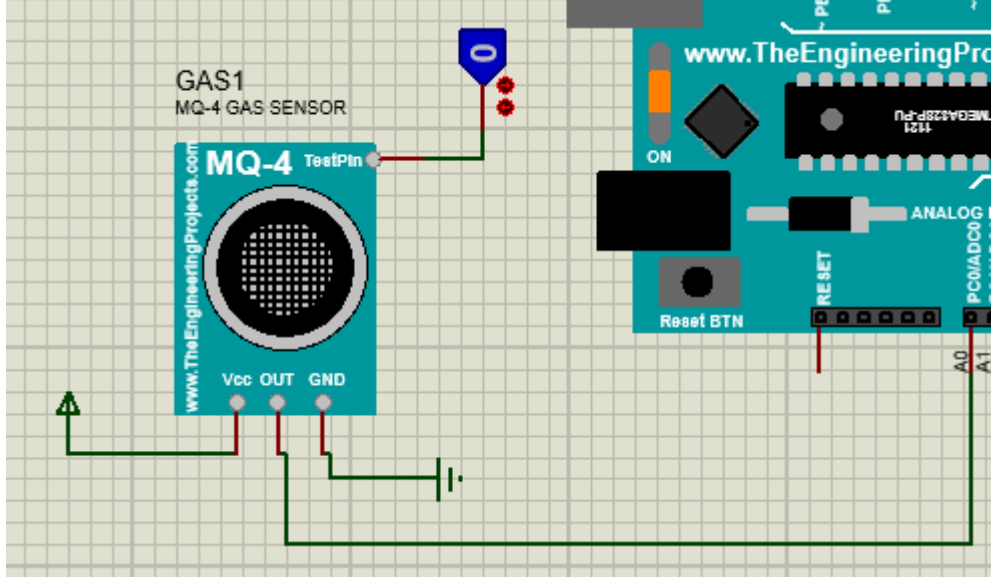

# Wiring buzzer dan transistor NPN

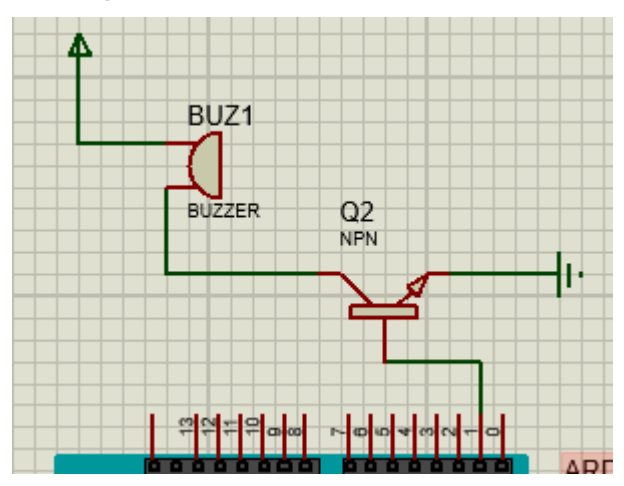

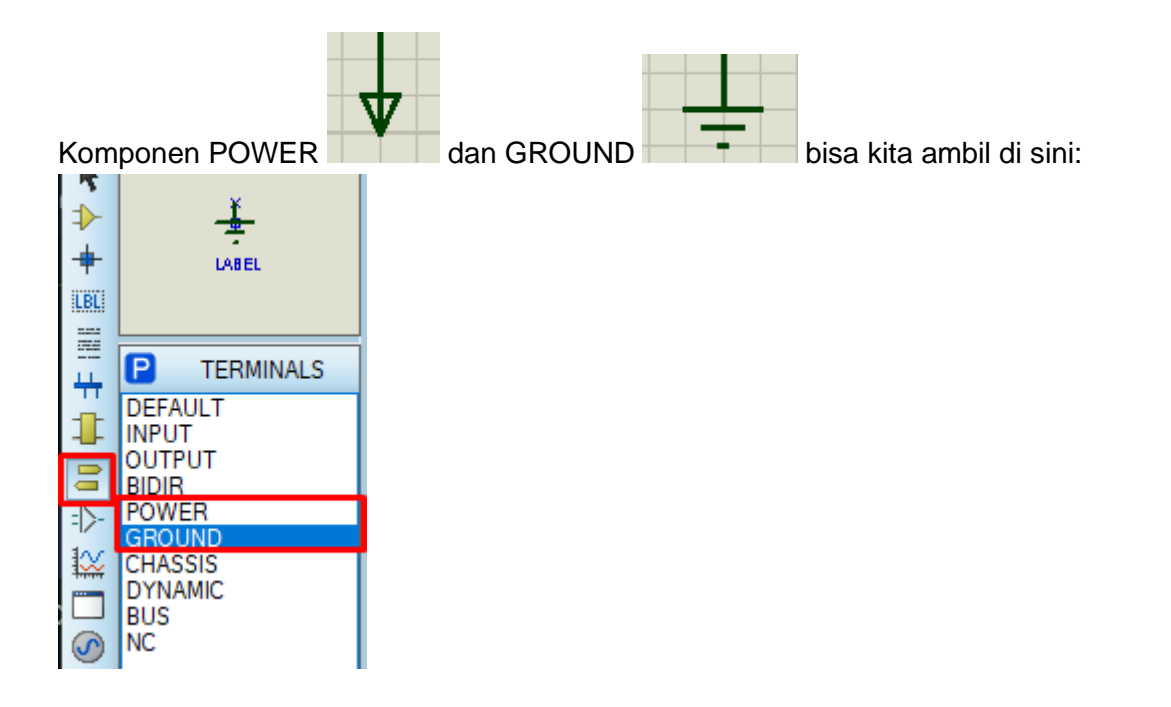

Wiring keseluruhan

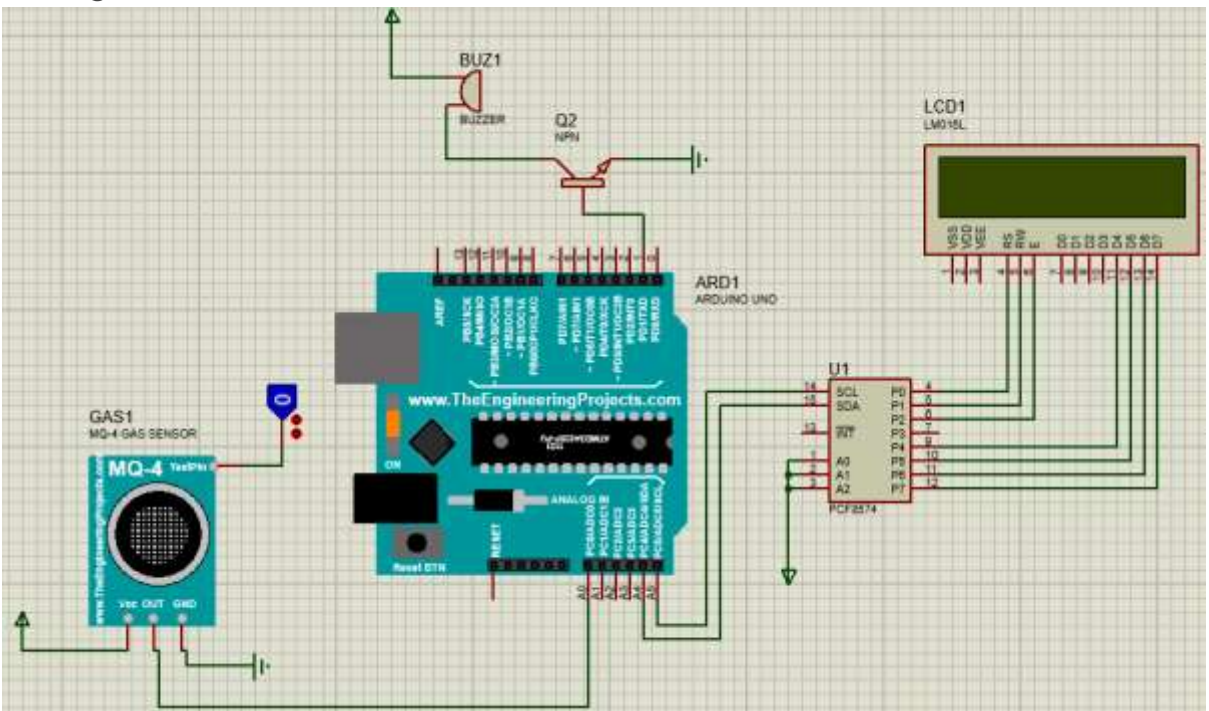

# Pemrograman Arduino IDE

Buka program Arduino IDE, dalam panduan ini versi yang digunakan adalah versi 1.8.19. Pilih File -> Preferences

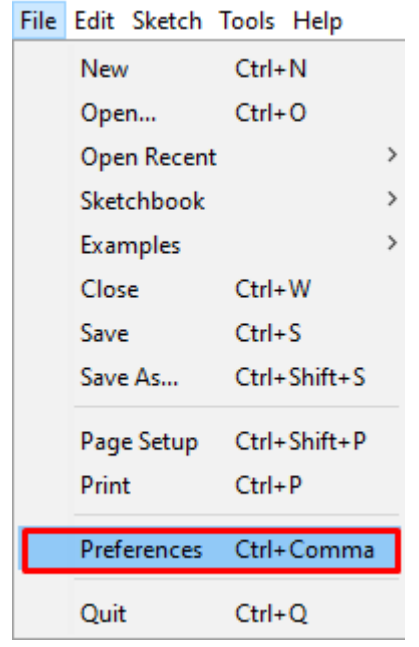

#### Centang compilation.

#### Preferences

| Settings Network                |                                |
|---------------------------------|--------------------------------|
| Sketchbook location:            |                                |
| C: \Users \Elektro \Documents \ | Arduino                        |
| Editor language:                | System Default                 |
| Editor font size:               | 12                             |
| Interface scale:                | ✓ Automatic 100 ÷ % (          |
| Theme:                          | Default theme $\lor$ (requires |
| Show verbose output during:     | compilation upload             |
| Compiler warnings:              | None 🤝                         |

Pilih File -> New atau gunakan shortcut CTRL + N.

| File | Edit | Sketch | Tools | Help |
|------|------|--------|-------|------|
| New  |      | Ctrl+  | N     |      |

| Tools | Help                                |              |     |                        |     |                              |   |
|-------|-------------------------------------|--------------|-----|------------------------|-----|------------------------------|---|
|       | Auto Format                         | Ctrl+T       |     |                        |     | Q                            |   |
|       | Archive Sketch                      |              |     |                        |     |                              |   |
|       | Fix Encoding & Reload               |              |     |                        |     | ×                            |   |
|       | Manage Libraries                    | Ctrl+Shift+I | * * |                        |     |                              | ł |
|       | Serial Monitor                      | Ctrl+Shift+M |     |                        |     |                              |   |
|       | Serial Plotter                      | Ctrl+Shift+L |     |                        |     |                              |   |
|       | WiFi101 / WiFiNINA Firmware Updater |              |     |                        | _   |                              |   |
|       | Board: "Arduino Uno"                | ;            |     | Boards Manager         | 0-a | tmel3.6.1-arduino7/bin/avr-g | c |
|       | Port                                | >            |     | Arduino AVR Boards     |     | Arduino Yún                  |   |
|       | Get Board Info                      |              |     | ESP8266 Boards (3.0.2) | •   | Arduino Uno                  |   |

Dalam panduan ini, kita memerlukan library LCD I2C.

Pasang library LiquidCrystal\_I2C dengan menekan menu Sketch -> Include Library -> Manage Libraries

| Skete | h Tools Help            |              |                       |                  |
|-------|-------------------------|--------------|-----------------------|------------------|
|       | Verify/Compile          | Ctrl+R       |                       |                  |
|       | Upload                  | Ctrl+U       |                       |                  |
|       | Upload Using Programmer | Ctrl+Shift+U |                       |                  |
|       | Export compiled Binary  | Ctrl+Alt+S   |                       |                  |
|       | Show Sketch Folder      | Ctrl+K       |                       |                  |
|       | Include Library         | ;            | ∆<br>Manage Liberries | Chill, Chiffer I |
|       | Add File                |              | Manage Libraries      | Ctri+Shirt+1     |
| kir   | i A2                    |              | Add .ZIP Library      |                  |

Isi kolom pencarian dengan "liquidcrystal i2c", lalu install.

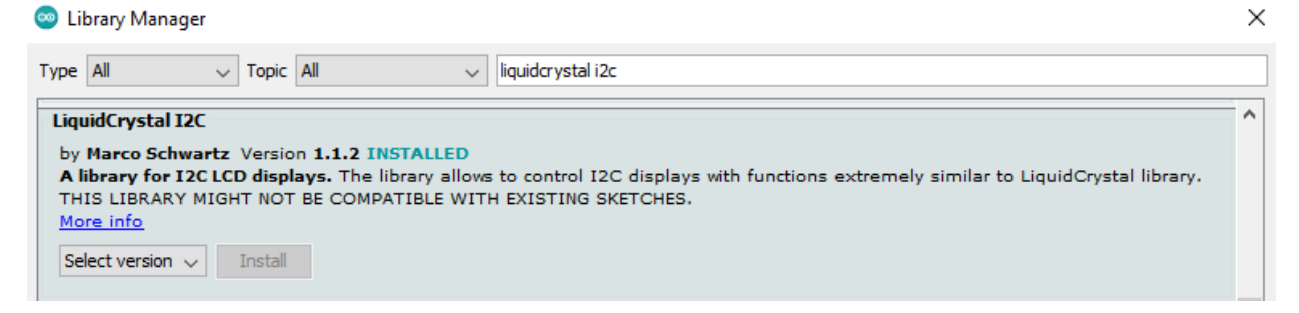

Setelah terpasang, pilih menu Sketch -> Include Library -> LiquidCrystal I2C.

| Sketch Tools Help                                                                                         |                                                                                                    |
|----------------------------------------------------------------------------------------------------|----------------------------------------------------------------------------------------------------|
| Verify/Compile Ctrl+F<br>Upload Ctrl+U<br>Upload Using Programmer Ctrl+S<br>Export compiled Binary Ctrl+J | Contributed libraries<br>Adafruit ADS1X15<br>J<br>Shift+U<br>Alt+S<br>Adafruit ESP8266<br>Adafruit Unified Sensor |
| Show Sketch Folder Ctrl+k<br>Include Library                                                              | Blynk<br>DHT sensor library                                                                                       |
| Add File                                                                                                  | LiquidCrystal I2C                                                                                                 |

Maka akan muncul

#### #include <LiquidCrystal\_I2C.h>

Tambahkan juga library bernama Wire.h dengan cara menyisipkan #include <Wire.h> di sketch, dan spesifikasi LCD I2C yang kita pakai. Karena kita memakai LCD jenis 16x2, maka:

#include <LiquidCrystal\_I2C.h>
#include <Wire.h>
LiquidCrystal\_I2C lcd(0x27, 16, 2);

Kemudian void setup

```
void setup() {
    lcd.begin(16, 2);
    pinMode(MQPin, INPUT_PULLUP);
    pinMode(buzzer, OUTPUT);
    lcd.setCursor(3, 0);
    lcd.print("DETEKTOR");
    lcd.setCursor(3, 1);
    lcd.print("GAS METANA");
    delay(1000);
    lcd.clear();
}
```

Dan void loop

```
void loop() {
int gas_value = digitalRead(MQPin);
if(gas_value==HIGH)
{
  digitalWrite(buzzer, HIGH);
 lcd.setCursor(6, 0);
 lcd.print("GAS");
  lcd.setCursor(3, 1);
  lcd.print("TERDETEKSI");
  delay(200);
 lcd.clear();
 delay(200);
 }
else
{
 lcd.clear();
digitalWrite(buzzer, LOW);
}
}
```

#### Klik tombol Verify.

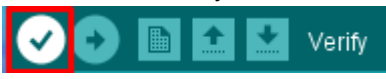

Tunggu hingga proses compiling selesai.

Compiling sketch.

#### Program aman dari error saat muncul tanda Done compiling.

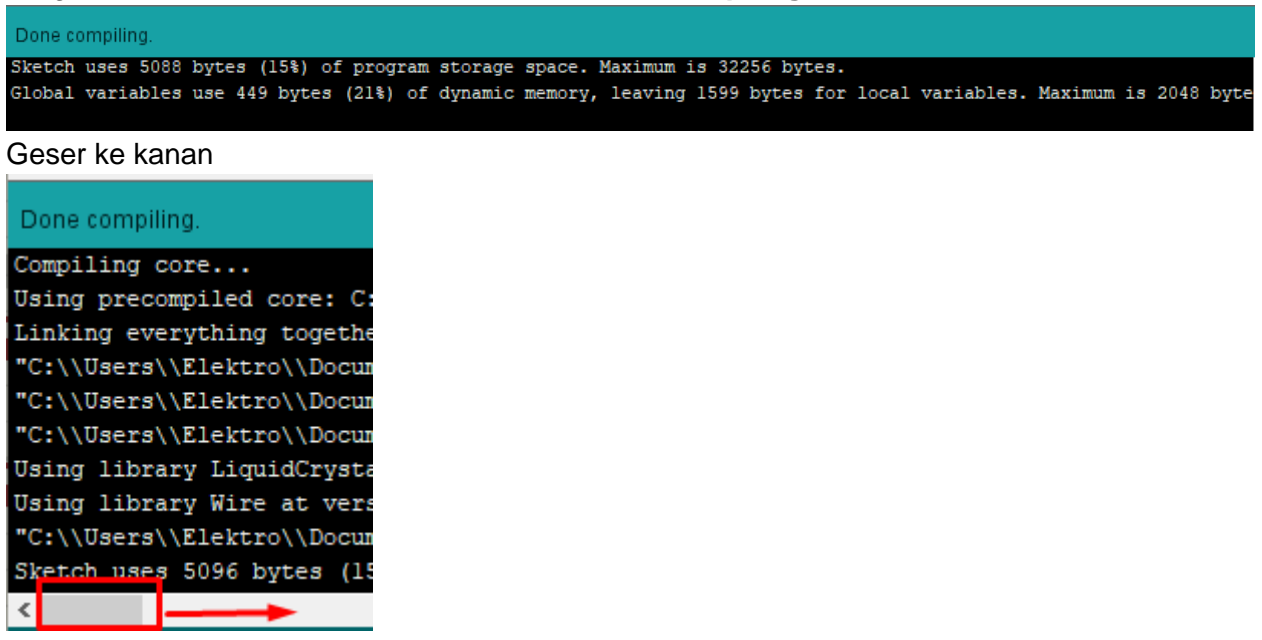

lalu ambil alamat .hex seperti di gambar (contoh)

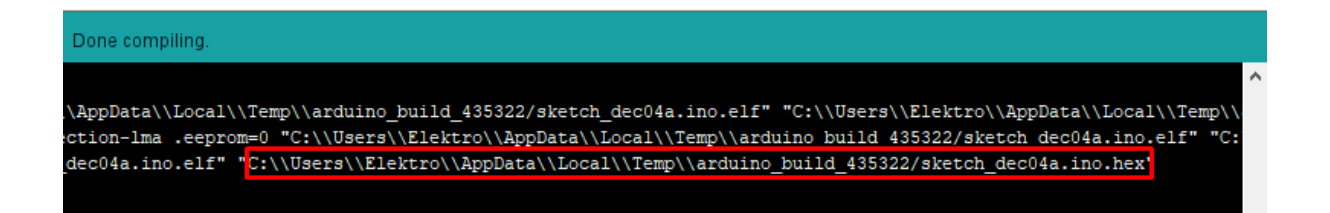

Kembali ke software Proteus.

Klik kanan pada Arduino UNO lalu pilih Edit Properties.

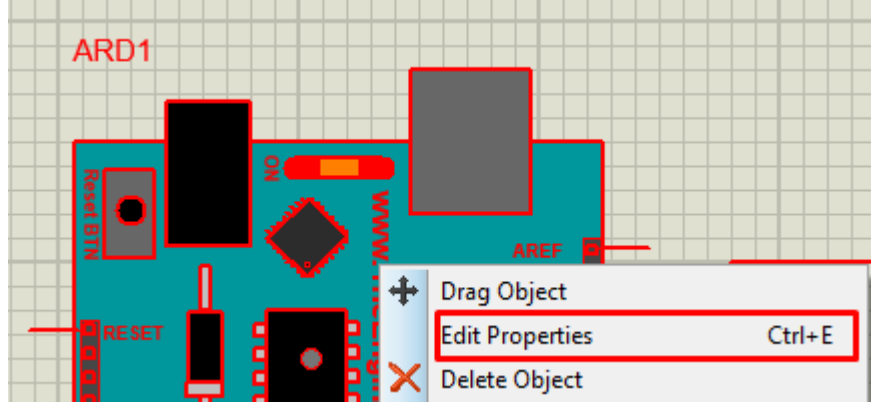

Paste alamat .hex tadi, lalu tekan tombol OK.

| ARD1                           | Hidden: 🗌       | OK            |
|--------------------------------|-----------------|---------------|
| ARDUINO UNO                    | Hidden:         | Hidden Pins   |
| Vew                            |                 | Edit Firmware |
| www.TheEngineeringProjects.com | Hide All 🗸 🗸    | Cancel        |
| d_585006/anemometer.ino.hex 🔄  | Hide All $\sim$ |               |
| 16MHz                          | Hide All $\sim$ |               |

Jalankan simulasi di Proteus, arahkan kursor mouse ke pojok kiri bawah. Tekan tombol play seperti di gambar.

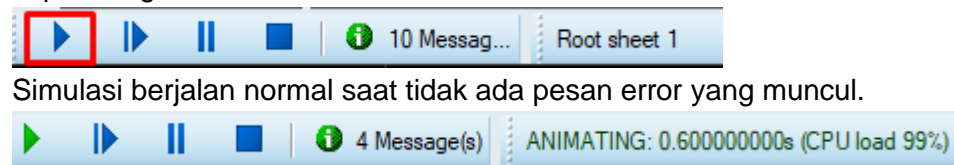

Tampilan simulasi saat awal dijalankan, LCD I2C menampilkan teks pembuka berupa "DETEKTOR GAS METANA" dan komponen logicstate yang masih bernilai 0.

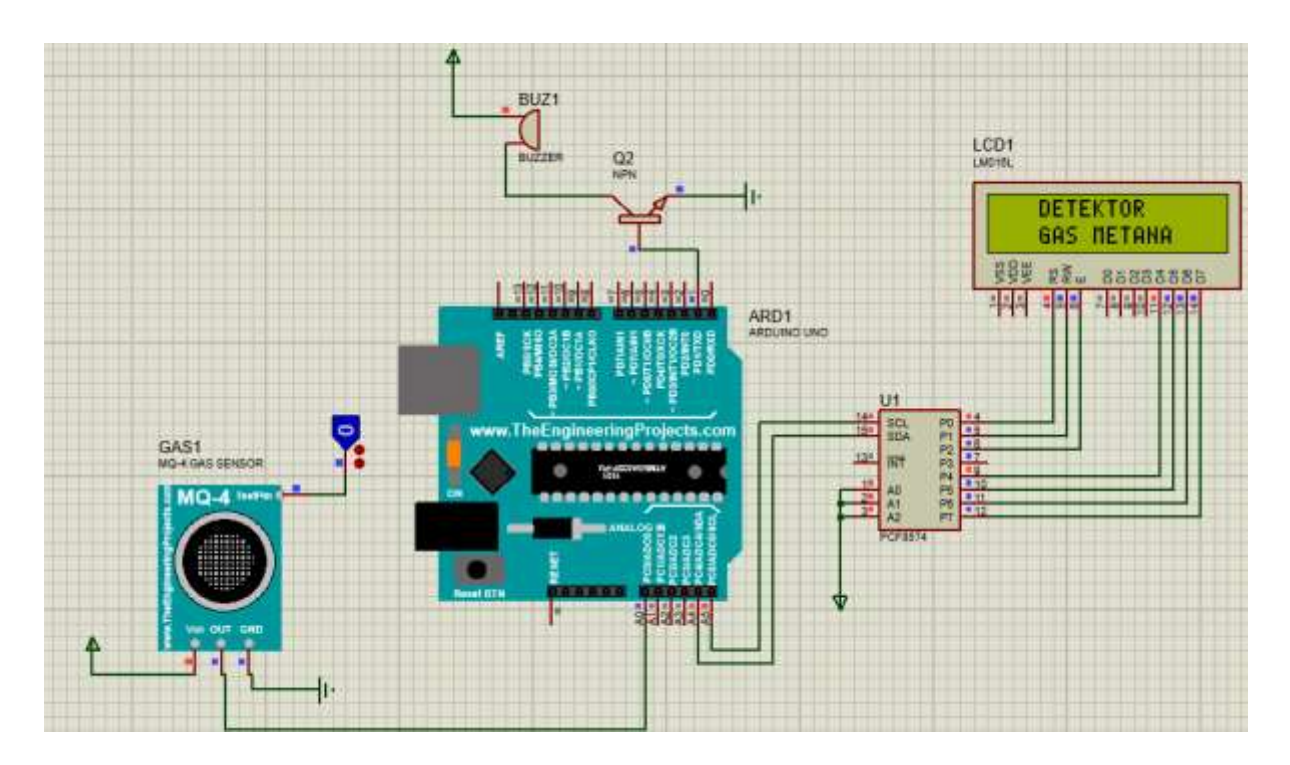

Tampilan saat logicstate aktif dan bernilai 1. LCD I2C akan menampilkan teks "GAS TERDETEKSI" dan buzzer akan berbunyi.

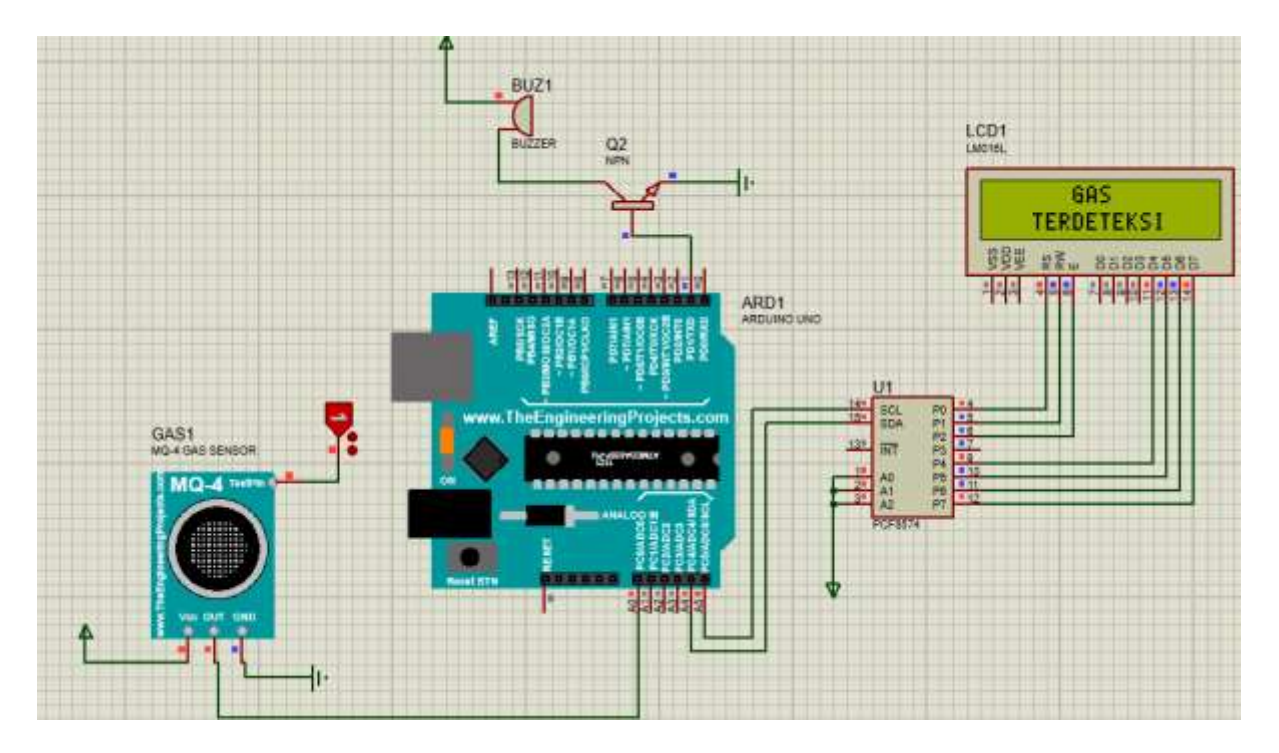

#### LAMPIRAN

```
#include <Wire.h>
#include <LiquidCrystal I2C.h>
LiquidCrystal I2C lcd(0x27,16,2); // set the LCD address to 0x27 for a
16 chars and 2 line display
#define MQPin A0
#define buzzer 1
void setup() {
  lcd.begin(16, 2);
  pinMode(MQPin, INPUT PULLUP);
  pinMode(buzzer, OUTPUT);
   lcd.setCursor(3, 0);
   lcd.setCursor(3, 1);
   lcd.clear();
void loop() {
int gas_value = digitalRead(MQPin);
if(gas value==HIGH)
 digitalWrite(buzzer, HIGH);
 lcd.setCursor(6, 0);
  lcd.setCursor(3, 1);
 lcd.print("TERDETEKSI");
 delay(200);
 lcd.clear();
lcd.clear();
digitalWrite(buzzer, LOW);
```